# কাস্টমার পোর্টাল ব্যবহার নির্দেশিকা

# ১<u>. রেজিস্ট্রেশন প্রক্রিয়া (How to Register):</u>

Have an account? Login here

যদি আপনি নতুন ব্যবহারকারী হন, তাহলে লগইন পেইজে Register here লিঙ্কে ক্লিক করুন।

| KGDCL Customer Billing Portal   Sign in to continue   Customer Code   Password   4   4   7   2   Enter captcha     Password     Password                                                                                                    | <mark>রেজিস্ট্রেশন</mark><br>পে <b>ইজে</b> প্রবেশ<br>করতে এখানে<br>ক্লিক করুন                                                                                                    |
|----------------------------------------------------------------------------------------------------|----------------------------------------------------------------------------------------------------|
| KGDCL Customer Billing Portal                                                                                                    | Customer Code এবং Mobile Number<br>ইনপুট বক্সে আপনার গ্রাহক কোড ও<br>মোবাইল নম্বর প্রদান করে, প্রদন্ত Captcha<br>ইনপুট বক্সে সংখ্যাগুলোর ফলাফল প্রবেশ<br>করান এবং Start Registration বাটনে<br>ক্লিক করুন। |
| Have an account? Login here ONLINE BANK & MFS LIST                                                                                                    |                                                                                                    |
| Image: constraint of the second second se | Start Registration এ ক্লিক করার পর<br>গ্রাহকের রেজিস্টার্ড মোবাইল নম্বারে ৫<br>সংখ্যার OTP যাবে। উক্ত OTP নির্ধারিত<br>ইনপুট বক্সে প্রবেশ করিয়ে Next বাটনে<br>ক্লিক করুন।                                |

> OTP যাচাই শেষে, আপনি নতুন পাসওয়ার্ড সেট করার জন্য স্বয়ংক্রিয়ভাবে একটি পেইজে প্রবেশ করবেন।

| Cust<br>The p.<br>New F<br>Test1<br>Have an ac                                                                                                    | Confirm Password<br>teast one letter and one digit.<br>Confirm Password<br>Confirm Password<br>Test1234<br>Confirm Password<br>Test1234<br>Confirm Password<br>Test1234<br>Confirm Password<br>Test1234<br>Confirm Password<br>Test1234<br>Confirm Password<br>Confirm Password<br>C | ০৮ অক্ষরের পাসওয়ার্ড (যার মধ্যে অন্তত ১টি বর্ণ ও<br>১টি সংখ্যা অবশ্যই থাকতে হবে) দিয়ে Submit<br>করলে, আপনি সরাসরি লগইন হয়ে Customer<br>Information পেইজে প্রবেশ করবেন।<br>পাসওয়ার্ড উদাহরণ: Test1234 |
|----------------------------------------------------------------------------------------------------|----------------------------------------------------------------------------------------------------|----------------------------------------------------------------------------------------------------|
| ← → C thttps://billing                                                                                                    | kgdcl.gov.bd/profile                                                                                                    | 🎓 🐚 🔤 😼 🗎 🥸 🗄                                                                                                    |
| Customer Billing Portal         Logged in as: 458   2006NM-J40043         Search       Q         Customer Info       Q         Bill       <         Complain       <         Certificate       N         Reconnection          Change Password          Online Registration Card | E Menu<br>▲ Customer Information<br>Customer Type<br>Zone<br>Customer Odd Code<br>Registered Mobile Number<br>Billing Address<br>Connection Status<br>Customer Customer Customer<br>Customer Customer<br>Customer Odd Code<br>Registered Mobile Number<br>Customer Customer<br>Customer Customer<br>Customer Odd Code<br>Registered Mobile Number<br>Customer<br>Customer Customer<br>Customer Odd Code<br>Registered Mobile Number<br>Customer<br>Customer<br>Customer Odd Code<br>Customer<br>Customer<br>Customer<br>Customer Odd Code<br>Registered Mobile Number<br>Customer<br>Customer<br>Cu                                                                  | ি Sign Out<br>কর তথ্য<br>NAZRUL ISLAM ROAD, PS: FIRINGI BAZAR, District: CHITTAGONG<br>Hection general                                                                                                   |
|                                                                                                    | Appliances Information  Appliance Name  Double Burner                                                                                                    | Quantity<br>1                                                                                                    |
|                                                                                                    | Showing 1 to 1 of 1 entries                                                                                                    | Previous 1 Next                                                                                                    |
|                                                                                                    | ONLINE BANK & MFS                                                                                                    | LIST                                                                                                    |

## <u>২. লগইন প্রক্রিয়া (How to Login):</u>

- আপনি যদি ইতঃপূর্বে কাস্টমার বিলিং পোর্টাল এ রেজিস্ট্রেশন করে থাকেন তাহলে লগিন পেইজ থেকে নিম্নোক্ত উপায়ে লগইন করুন।
- Customer Code ইনপুট বক্সে আপনার গ্রাহক সংকেত (যেমনঃ 2006NM-14\*\*\*3) প্রদান করুন।
- > Password ইনপুট বক্সে আপনার পাসওয়ার্ড প্রদান করুন।
- Captcha ইনপুট বক্সে প্রদন্ত সংখ্যাগুলো ফলাফল প্রবেশ করান।
- > সব তথ্য সঠিকভাবে পূরণ করার পর, Sign In বাটনে ক্লিক করুন।
- > সফলভাবে লগইন হলে আপনি আপনার কাস্টমার ইনফরমেশন পেইজে প্রবেশ করবেন।

| ← → C 😁 https://billing.kgdcl.gov.bd/login |                                   | ලා 🖈 💁 🔄 🖬 🖸 l 🔕 🗄                                                                                                    |
|--------------------------------------------|-----------------------------------|----------------------------------------------------------------------------------------------------|
|                                            | KGDCL Customer Billing Portal     |                                                                                                    |
|                                            | Customer Code                     |                                                                                                    |
|                                            | 4 * 4 ₽ = Enter captcha           |                                                                                                    |
|                                            | tign In                           |                                                                                                    |
|                                            | Register here<br>Forgot password? |                                                                                                    |
|                                            |                                   |                                                                                                    |
|                                            |                                   |                                                                                                    |
|                                            | ONLINE BANK & MFS LIST            |                                                                                                    |
| Dutch-Bangla Bank Bank                     |                                   | Manager Hand And<br>Manager Hand And<br>Manager Hand<br>Manager Hand And<br>Manager Hand And<br>Manager Hand And |

## <u>৩. পাসওয়ার্ড পুনরুদ্ধার প্রক্রিয়া (How to Recover Password)</u>

> লগইন পেইজ থেকে Forgot Password? লিঙ্কে ক্লিক করুন।

| KGDCL Customer Billing Portal<br>Sign in to continue                                                        | লগইন পেইজের Forgot<br>Password? লিঙ্কে ক্লিক করুন।                                                                                                   |
|----------------------------------------------------------------------------------------------------|----------------------------------------------------------------------------------------------------|
| Customer Code<br>Password<br>Password<br>= Epter captcha<br>+D Sign In<br>Register here<br>Forgot password? |                                                                                                    |
| KGDCL Customer Billing Portal                                                                               | Customer Code ইনপুট বক্সে<br>আপনার গ্রাহক সংকেত ও<br>Captcha ইনপুট বক্সে<br>সংখ্যাগুলোর ফলাফল প্রবেশ<br>করে Recover Password button<br>এ ক্লিক করুন। |
| Customer Code                                                                                               |                                                                                                    |

আপনার রেজিস্টার্ড মোবাইল নম্বারে ৫ সংখ্যার OTP যাবে। উক্ত OTP নির্ধারিত বক্সে প্রবেশ করিয়ে Next বাটনে ক্লিক করুন। OTP যাচাইয়ের পর রেজিস্ট্রেশন প্রক্রিয়ার অনুরূপ নতুন পাসওয়ার্ড সেট করতে পারবেন। এরপর লগইন পেইজ থেকে উক্ত কাস্টমার কোড, পাসওয়ার্ড এবং ক্যাপচা দিয়ে পূর্বের নিয়মে লগইন করুন।

#### <u>৪. অ্যাপ্লিকেশন ব্যবহারের ধাপ (How to Use the Application)</u>ঃ

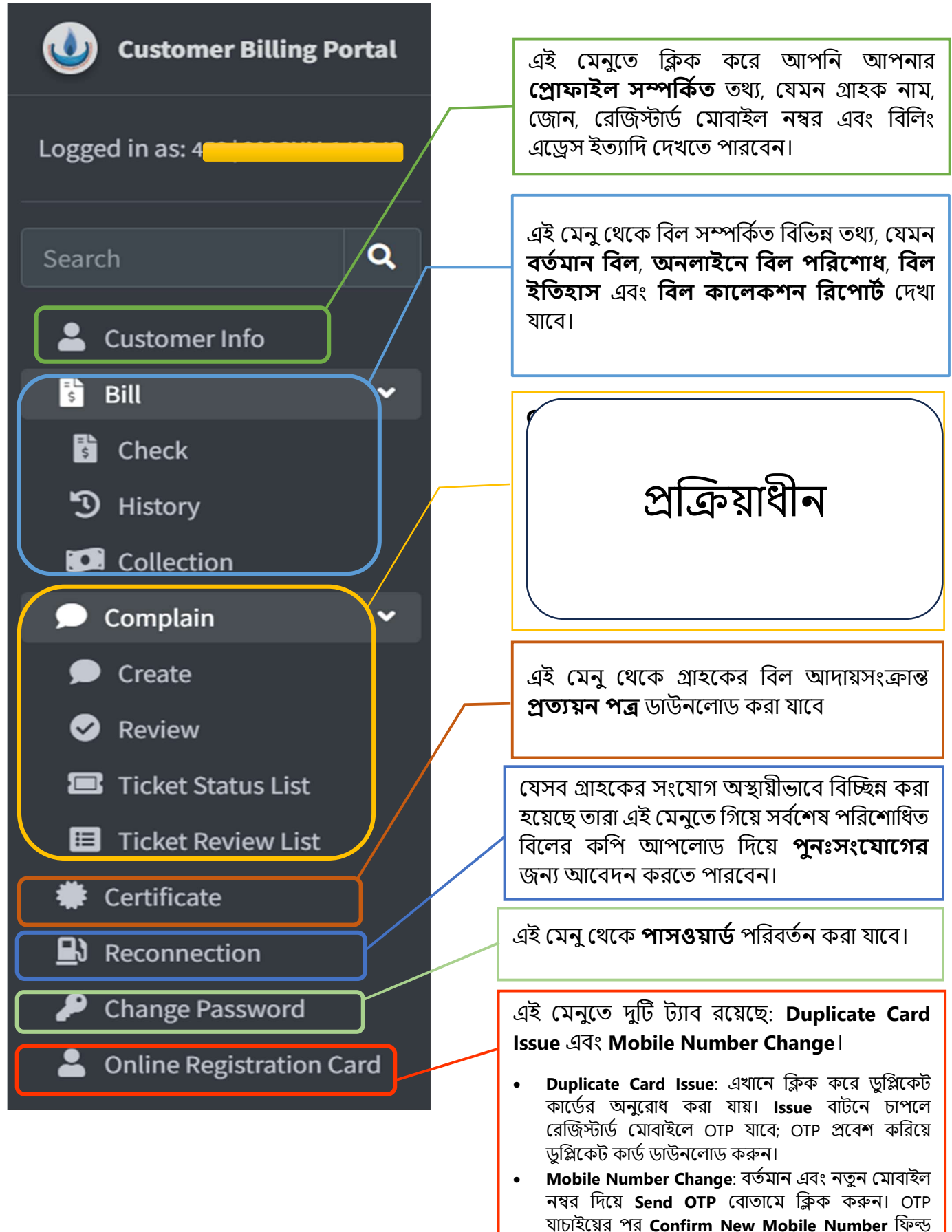

পূরণ করে মোবাইল নম্বর পরিবর্তন সম্পন্ন করুন।

#### **Customer Info:**

| ← → C S https://billing.kg                                                                                                    | dcl.gov.bd/profile                                                                                                    | 🖈 👒 😳 🖄 🗄       |
|----------------------------------------------------------------------------------------------------|----------------------------------------------------------------------------------------------------|-----------------|
| Ustomer Billing Portal                                                                                                    | ≡ Menu                                                                                                    | €♦ Sign Out     |
| Logged in a <mark>5. 450 (2000) In 2007.</mark>                                                                                                    | Customer Information                                                                                                    |                 |
| Search Q<br>Customer Info<br>Customer Info<br>Bill <<br>Complain <<br>Certificate<br>Reconnection<br>Change Password<br>Change Password<br>Change Password | Customer Name<br>Customer Type<br>Zone<br>Customer Code<br>Customer Old Code<br>Registered Mobile Number<br>Billing Address<br>Connection Status | NG              |
|                                                                                                    | Appliances Information                                                                                                    |                 |
|                                                                                                    | Appliance Name                                                                                                    | Quantity        |
|                                                                                                    | Double Burner                                                                                                    | 1               |
|                                                                                                    | Showing 1 to 1 of 1 entries                                                                                                    | Previous 1 Next |
|                                                                                                    | ONLINE BANK & MFS LIST                                                                                                    |                 |

### Bill => Check:

| 🕖 Customer Billing Portal | ≡ Menu                         |                                                                                                    | 🕞 Sign Out        |
|---------------------------|--------------------------------|----------------------------------------------------------------------------------------------------|-------------------|
| Logged in as              | Current Bill Info              |                                                                                                    |                   |
| Search Q                  | Non-meter Customer             |                                                                                                    |                   |
| Customer Info             | Customer Name :                | MD. ALAUDDIN CHOWDHURY                                                                                                    |                   |
| Check                     | Billing Months :               | January, 2022 - June, 2023                                                                                                    |                   |
| S History                 | Current Total (Surch Incl.) :  | 18.963 Tk (Eiahteen Thousand Nine hundred Sixty Three Tk)                                                                                                    |                   |
| Collection                | Last Payment Date :            | 22-02-2022                                                                                                    |                   |
| 🗩 Complain 🗸              | Is Govt. :                     | No                                                                                                    |                   |
| Certificate               |                                | 🕢 Pay 18,963 BDT                                                                                                    |                   |
| Reconnection              |                                |                                                                                                    |                   |
| Change Password           |                                |                                                                                                    |                   |
| Online Registration Card  |                                |                                                                                                    |                   |
|                           |                                |                                                                                                    |                   |
|                           |                                |                                                                                                    |                   |
|                           |                                | ANU INF DAME & LIFE LIFE                                                                                                    |                   |
|                           |                                |                                                                                                    |                   |
|                           | 😑 🖽 Rank Acia 🎄 RASIC Bank Lim | nin relative state and the second second sec | n titer in an inc |

## Bill => Check => Pay:

| Ustomer Billing Portal |                                                                                                    |                                         |                                |  |  |
|------------------------|----------------------------------------------------------------------------------------------------|-----------------------------------------|--------------------------------|--|--|
| Logged in a            | DBBL Nexus<br>TK 10/- Per Transaction                                                                 | BBL Master<br>50% of Transaction Amount | DBBL Visa                      |  |  |
| Search Q               | DBBL NEXUS                                                                                            |                                         | DBBL VISA                      |  |  |
| 💄 Customer Info        |                                                                                                    |                                         |                                |  |  |
| 🕏 Bill 🗸               | Visa                                                                                                  | Master Card                             | Rocket                         |  |  |
| 🗩 Complain 🛛 🔇         | 1.50% of Transaction Mastercard                                                                       | 1.50% of Transaction<br>Amount          | 1.00% of Transaction<br>Amount |  |  |
| 🏶 Certificate          |                                                                                                    |                                         |                                |  |  |
| Reconnection           |                                                                                                    |                                         |                                |  |  |
| 🔑 Change Password      | Torms and Canditians                                                                                  |                                         |                                |  |  |
| 🚨 Registration Card    | Must have sufficient balance in account                                                               | Payment Reference:                      | 2006NM-14004301831435547       |  |  |
| Impersonate Customer   | <ul> <li>Transactions conducted between 11:30 PM and 12:00 AM are discouraged. KGDCL</li> </ul>       | Pay Amount 18,963 /-                    |                                |  |  |
|                        | will not be responsible for surcharge added to bill amount for transactions occurring after 12:00 AM. | Fee                                     |                                |  |  |
|                        |                                                                                                    | Total Amount                            | 18973 /-                       |  |  |
|                        |                                                                                                    | I have accepted all terms a             | and conditions                 |  |  |
|                        |                                                                                                    |                                         | Pay 18,973 BDT                 |  |  |
|                        |                                                                                                    |                                         |                                |  |  |

#### <u>Bill => History:</u>

| Oustomer Billing Portal    | ≡ Men | ıu           |             |                |                       |           |               |        |                      | G Sign Out |
|----------------------------|-------|--------------|-------------|----------------|-----------------------|-----------|---------------|--------|----------------------|------------|
| Logged in                  | "D Bi | ll History   |             |                |                       |           |               |        |                      |            |
| Search Q                   |       |              | From Mor    | hth January 20 | 021                   | To Month  | December 2022 |        |                      |            |
| 💄 Customer Info            |       |              |             |                | S                     | ubmit     |               |        |                      |            |
| 🔋 Bill 👻                   |       |              |             |                |                       |           |               |        |                      |            |
| 🖥 Check                    | Show  | 10 ¢ entries |             |                | 💿 Column Visibility 🔻 | PDF       |               |        | Search:              |            |
| 🕲 History                  | _     |              |             |                |                       |           |               |        |                      |            |
| Collection                 | #     | Bill Month   | Bill Amount | Meter Rent     | Previous Surcharge    | Surcharge | Current Total | Status | Last Date of Payment | Action     |
| 🗩 Complain 🛛 🔍             | 1     | Dec-2022     | 1080        | -              | 0                     | 660       | 1740          | Unpaid | 22-Jan-2023          | N/A        |
| 🏶 Certificate              | 2     | Nov-2022     | 1080        | -              | 0                     | 660       | 1740          | Unpaid | 21-Dec-2022          | N/A        |
| Reconnection               | 3     | Oct-2022     | 1080        | -              | 0                     | 660       | 1740          | Unpaid | 21-Nov-2022          | N/A        |
| Change Password            | 4     | Sep-2022     | 1080        | -              | 0                     | 660       | 1740          | Unpaid | 23-Oct-2022          | N/A        |
| - Online Registration Card | 5     | Aug-2022     | 1080        | -              | 0                     | 660       | 1740          | Unpaid | 21-Sep-2022          | N/A        |
|                            | 6     | Jul-2022     | 1080        | -              | 0                     | 660       | 1740          | Unpaid | 21-Aug-2022          | N/A        |
|                            | 7     | Jun-2022     | 1080        | -              | 0                     | 660       | 1740          | Unpaid | 21-Jul-2022          | N/A        |
|                            | 8     | May-2022     | 975         |                | 0                     | 660       | 1635          | Unpaid | 21-Jun-2022          | N/A        |
|                            | 9     | Apr-2022     | 975         |                | 0                     | 660       | 1635          | Unpaid | 22-May-2022          | N/A        |
|                            | 10    | Mar-2022     | 975         |                | 0                     | 660       | 1635          | Unpaid | 21-Apr-2022          | N/A        |

#### **Bill => Collection:**

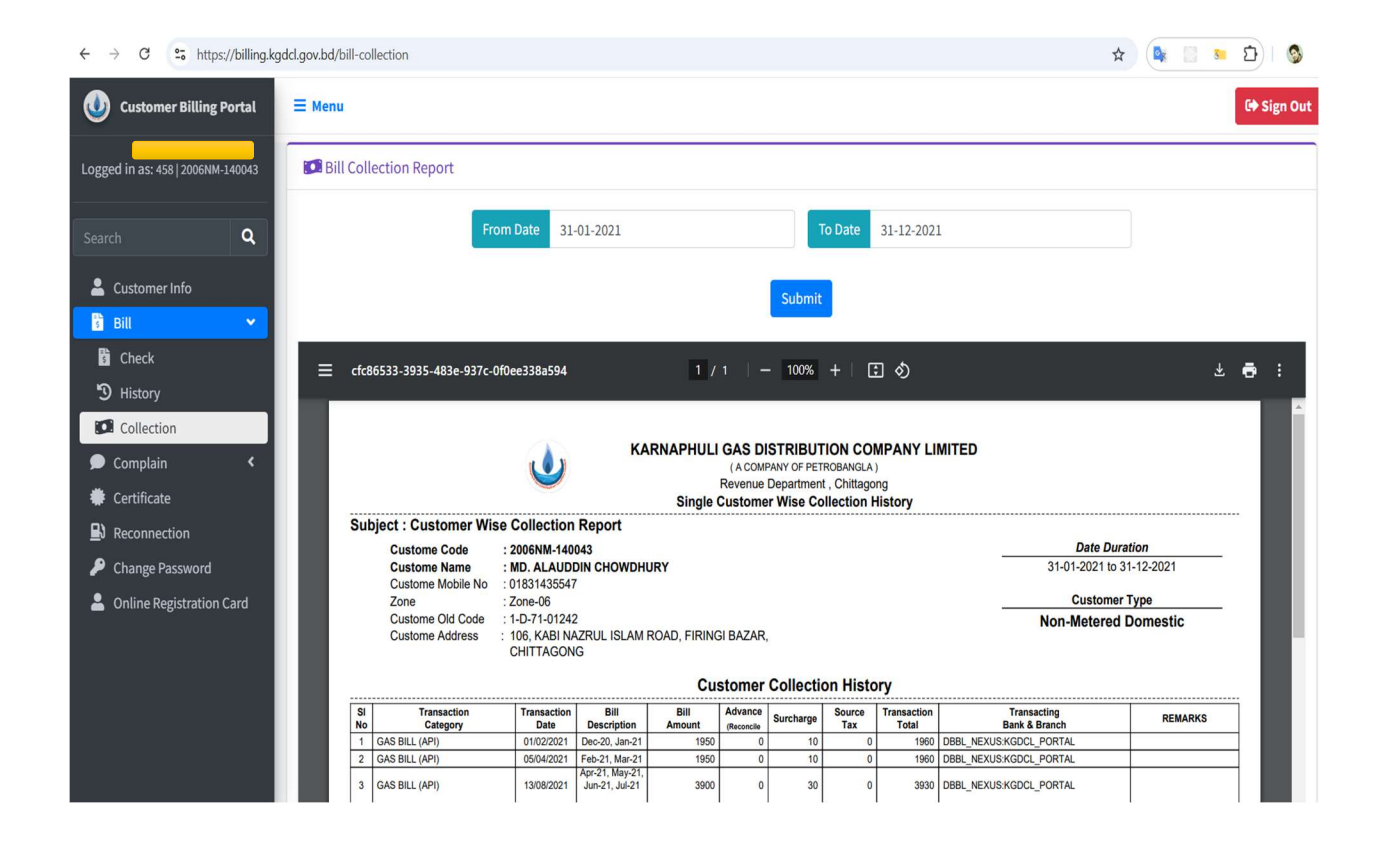

#### **Certificate:**

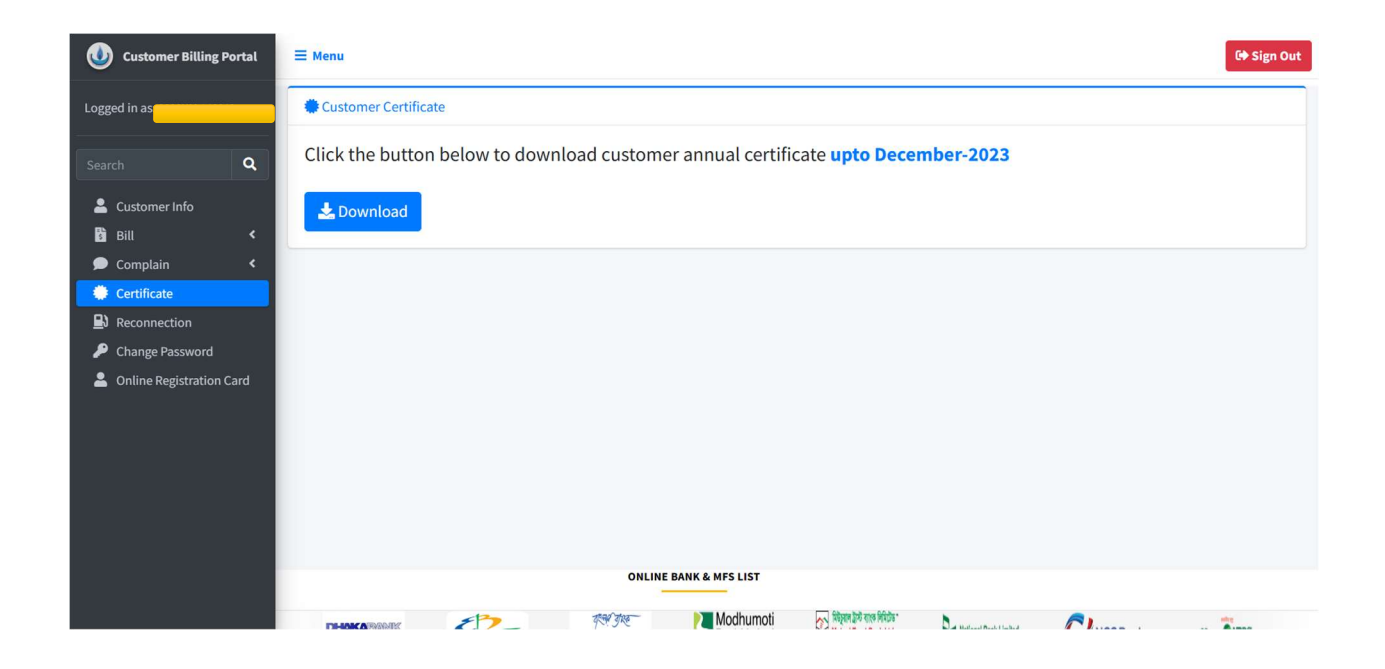

#### **Change Password:**

| 🐠 Customer Billing Portal  | ≡ Menu                                                        | G+ Sign Out |
|----------------------------|---------------------------------------------------------------|-------------|
| Logged in a                | P Change Password                                             |             |
| Search Q                   | Current Password                                              |             |
|                            | Enter current password                                        |             |
| Customer Info              | New Password                                                  |             |
| —<br>🗩 Complain 🛛 🔍        | Enter new password                                            |             |
| Certificate                | Confirm New Password                                          |             |
| Reconnection               | Confirm new password                                          |             |
| Change Password            |                                                               |             |
| A Online Registration Card | Change Password                                               |             |
|                            |                                                               |             |
|                            |                                                               |             |
|                            |                                                               |             |
|                            |                                                               |             |
|                            |                                                               |             |
|                            | ONLINE BANK & MFS LIST                                        |             |
|                            |                                                               |             |
|                            | ingla 🔔 🏠 📜 🔛 Book Asio 🗼 XXX Ank Linkel 🖉 🚟 🕥 DHAKARAWAR 🖉 🔁 | The state   |

## Online Registration Card => Issue Duplicate Card:

| ← → C O Not secure                                    | x://localhost:8443/registration-card                                                                                                    | 🖈 🗣 🗉 🖻 🛃 🧐 E                                            |
|-------------------------------------------------------|----------------------------------------------------------------------------------------------------|----------------------------------------------------------|
| Ustomer Billing Portal                                | ≡ Menu                                                                                                    | © 2006NM- egistration-card<br>(23).pdf<br>47.7 K8 - Done |
| Logged in as: 2006NM                                  | Issue Duplicate Card     Change Mobile Number                                                                                                    |                                                          |
| Search Q                                              | Click the button below to issue a duplicate card request.<br>Note: An OTP will send to your registered mobile number                                                                                                    |                                                          |
| Lustomer Info                                         |                                                                                                    |                                                          |
| 🖬 Bill < 🗩 Complain 🔍                                 | Please collect the OTP from your online registered mobile number.<br>Valid for: 2-26 Minutes.                                                                                                    |                                                          |
| <ul> <li>Certificate</li> <li>Reconnection</li> </ul> | 00797                                                                                                    |                                                          |
| Change Password Online Registration Card              | <b>≛</b> Download                                                                                                    |                                                          |
| 2                                                     |                                                                                                    |                                                          |
|                                                       |                                                                                                    |                                                          |
|                                                       |                                                                                                    |                                                          |
|                                                       | ONLINE BANK & MFS LIST                                                                                                    |                                                          |
|                                                       | Name The rest Rest 1 in The Section of Contract Contract |                                                          |

## Online Registration Card => Change Mobile Number:

| Ustomer Billing Portal                                | ≡ Menu                                                                        | € <b>≑</b> Sign Ou                       |
|-------------------------------------------------------|-------------------------------------------------------------------------------|------------------------------------------|
| Logged in a                                           | Issue Duplicate Card Change Mobile Number                                     |                                          |
| Search Q                                              | * Please note that you can change your mobile number only once every 90 days. | History                                  |
| Customer Info                                         | Current Mobile Number Enter current mobile number                             | On 11-Nov-2024, the mobile number was    |
| s Bill <                                              | New Mobile Number                                                             | changed non 01/10/100009 to 01/13125990. |
| <ul> <li>Certificate</li> <li>Reconnection</li> </ul> | Enter new mobile number                                                       |                                          |
| Change Password                                       | Send OTP                                                                      |                                          |
| Online Registration Card                              |                                                                               |                                          |
|                                                       |                                                                               |                                          |
|                                                       |                                                                               |                                          |
|                                                       |                                                                               |                                          |
|                                                       | ONLINE BANK & MFS LIST                                                        |                                          |
|                                                       | 🎢 Dutch-Banola 💦 🤗 😑 🖽 Rank Asio 🔺 RASIC Bank Limited                         |                                          |